## 學生電子郵件信箱轉信設定步驟說明

本校所有公告訊息會寄至入學時為學生建立的電子郵件信箱(以下簡稱學校信箱)中,若同學 有自己常用的信箱,可以進入學校信箱設定將信件轉寄到個人信箱中,如此就不需要維護兩 個信箱,也可避免錯失重要訊息。

設定步驟如下:

- 2. 點選右上方尺輪按鈕後點選「設定」

| M 收件匣 - regret@stuntue x               |                                                   |                                                         |                                              |  |  |  |  |
|----------------------------------------|---------------------------------------------------|---------------------------------------------------------|----------------------------------------------|--|--|--|--|
| ← → C A 🔒 https                        | ← → C f A https://mail.google.com/mail/u/0/#inbox |                                                         |                                              |  |  |  |  |
| 紅庭俗事 (二) 軟礎不動 (二) 夢堪奈和 (二) 難照考試 (二) 其他 |                                                   |                                                         |                                              |  |  |  |  |
| Google                                 |                                                   | ~ Q                                                     | regret@stu.ntue.edu.tw ¬                     |  |  |  |  |
| 郵件▼                                    | □ ▼ C 更多▼                                         |                                                         | <b>\$</b> *                                  |  |  |  |  |
| 揣宜                                     |                                                   | 沒有新郵件!                                                  | 顯示密度:                                        |  |  |  |  |
| The t-d                                |                                                   |                                                         | ✓ 標準 (較大顯示畫面)                                |  |  |  |  |
| 收件匣                                    |                                                   |                                                         | 週中                                           |  |  |  |  |
| 星 受 到 件<br>客 件 備 份                     |                                                   |                                                         | 省果                                           |  |  |  |  |
| 草稿                                     |                                                   |                                                         | 3 設定收件匣                                      |  |  |  |  |
| 垃圾郵件                                   |                                                   |                                                         | 4<br>21.57                                   |  |  |  |  |
| 垃圾桶                                    |                                                   |                                                         | 2012年 11 11 11 11 11 11 11 11 11 11 11 11 11 |  |  |  |  |
| 其他                                     | 使用了0GB<br>管理                                      | ◎2014 Google - <u>服務條款</u> - <u>諸私權政策</u> - <u>計劃政策</u> | 황물中間                                         |  |  |  |  |
| 後續處理                                   |                                                   | 田 GOOSIE 按相提供                                           | 說明                                           |  |  |  |  |
| 120元順予<br>                             |                                                   |                                                         |                                              |  |  |  |  |
| • • • C                                |                                                   |                                                         |                                              |  |  |  |  |
| 搜尋使用者                                  |                                                   |                                                         |                                              |  |  |  |  |
| 您沒有可以即時通訊                              |                                                   |                                                         |                                              |  |  |  |  |
| 些聯絡人吧!                                 |                                                   |                                                         |                                              |  |  |  |  |
| <u>瞭解詳情</u>                            |                                                   |                                                         |                                              |  |  |  |  |
|                                        |                                                   |                                                         |                                              |  |  |  |  |
|                                        |                                                   |                                                         |                                              |  |  |  |  |
|                                        |                                                   |                                                         |                                              |  |  |  |  |
|                                        |                                                   |                                                         |                                              |  |  |  |  |
|                                        |                                                   |                                                         |                                              |  |  |  |  |
|                                        |                                                   |                                                         |                                              |  |  |  |  |
| -                                      |                                                   |                                                         |                                              |  |  |  |  |

3. 點選上方「轉寄和 POP/IMAP」後,點選「新增轉寄地址」

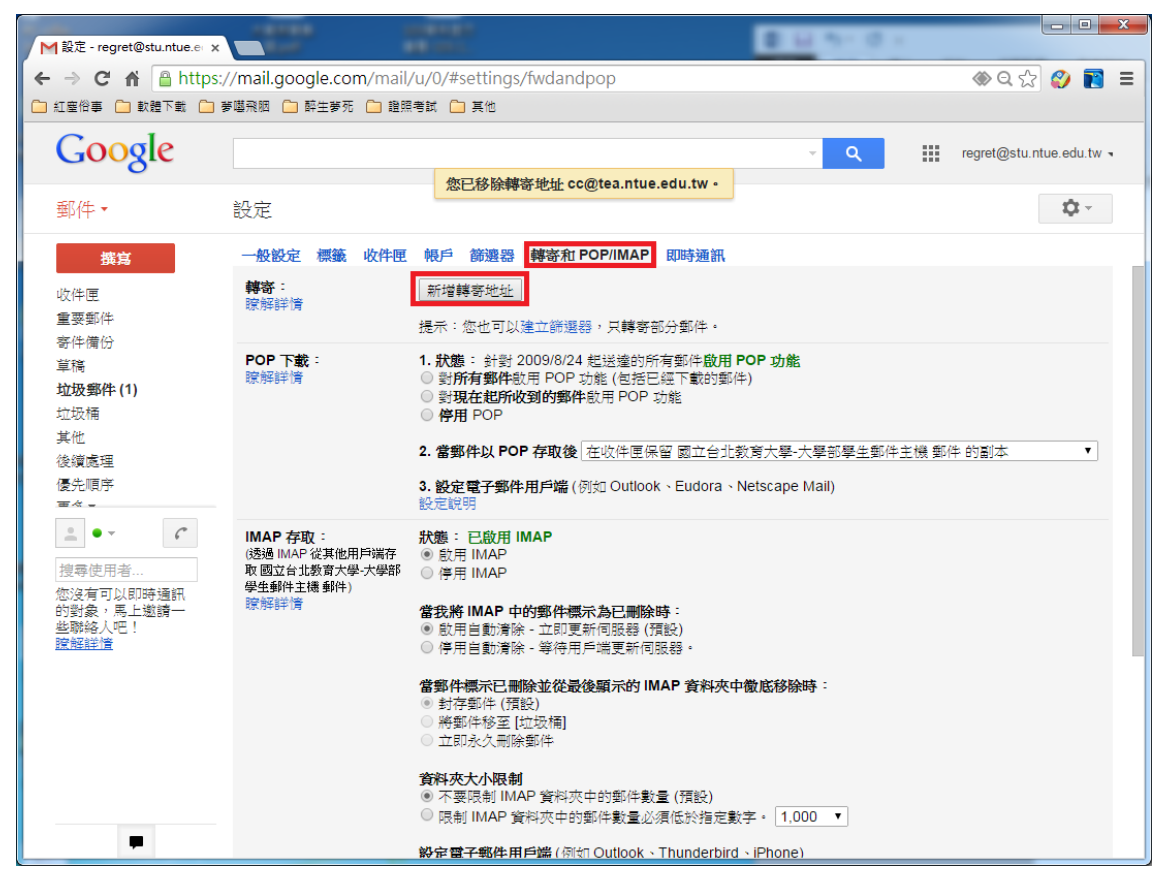

4. 輸入欲轉寄至的個人信箱位址後點選下一步及確認

| M 恕定,regret@stuptue er X |                                          |                                                                                       | Li te de la composition de la composition de la |                          |
|--------------------------|------------------------------------------|---------------------------------------------------------------------------------------|----------------------------------------------------------------------------------------------------|--------------------------|
|                          | (mail google com/mail/                   | u/0/#sattings/fwdandpop                                                               |                                                                                                    |                          |
|                          | mail.google.com/mail/<br>職歌師 〇 藤生業石 〇 淵昭 |                                                                                       |                                                                                                    | ₩ < ₩ <b>₩</b> =         |
|                          |                                          |                                                                                       |                                                                                                    |                          |
| Google                   |                                          |                                                                                       |                                                                                                    | regret@stu.ntue.edu.tw 🤜 |
| Ŭ                        |                                          |                                                                                       |                                                                                                    |                          |
| 郵件▼                      |                                          |                                                                                       |                                                                                                    | \$\$ *                   |
| 瑞官                       | 一般設定標籤。收件匣                               | 帳戶 篩邊器 轉寄和 POP/IMAP 即時通訊                                                              |                                                                                                    |                          |
|                          | 韓容 :                                     | 生活は満分する                                                                               |                                                                                                    |                          |
| 收件 E                     | 瞭解詳情                                     |                                                                                       |                                                                                                    |                          |
| 寄件備份                     |                                          |                                                                                       |                                                                                                    |                          |
| 草稿                       |                                          | <b>驗證 cc@tea.ntue.edu.tw</b> 驗證碼   驗證 重新                                              | 「傳送電子郵件 移除地址                                                                                                    | Ł                        |
| 垃圾郵件                     | POP 下載                                   |                                                                                       |                                                                                                    |                          |
| 11.00倍<br>其他             | 新婚輔奏                                     | 动力                                                                                    | ×                                                                                                    |                          |
| 後續處理                     | وحمد و المعتقد                           |                                                                                       |                                                                                                    |                          |
| 優先順序                     | seen ∧ an                                | National Handward In the edu tw                                                       | 主郵件主相                                                                                                    | 幾郵件 的副本 ▼                |
|                          |                                          |                                                                                       |                                                                                                    |                          |
|                          | 下一步                                      | 取消                                                                                    |                                                                                                    |                          |
| 4万·後里新建線<br>立即嘗試         | IMAP存取                                   |                                                                                       |                                                                                                    |                          |
| 糟糕,您的即時通訊<br>連線可能已中斷。    | (透過 IMAP 使其他用户端存<br>取 國立台北教育大學-大學部       | ◎ 啟用 IMAP<br>○ 停用 IMAP                                                                |                                                                                                    |                          |
| 旺                        | 學生郵件主機 郵件)<br>瞭解詳情                       | 停金城 IMAD 市街部外海学为司司除店。                                                                 |                                                                                                    |                          |
| 搜尋使用者                    |                                          | <ul> <li>愈用自動清除 - 立即更新伺服器(預設)</li> </ul>                                              |                                                                                                    |                          |
|                          |                                          | ◎ 停用自動清除 - 寧符用戶端更新伺服器。                                                                |                                                                                                    |                          |
|                          |                                          | 當郵件標示已刪除並從最後顯示的 IMAP 資料夾中徹底                                                           | 移除時:                                                                                                    |                          |
|                          |                                          | ◎ 到行到中(Jgg)<br>◎ 將郵件移至 [垃圾桶]                                                          |                                                                                                    |                          |
|                          |                                          | ◎ 立即永久刪除郵件                                                                            |                                                                                                    |                          |
|                          |                                          | 資料夾大小限制                                                                               |                                                                                                    |                          |
|                          |                                          | <ul> <li>● 不要限制 IMAP 資料夾中的郵件數量 (預設)</li> <li>● 限制 IMAP 線約並由的郵件數量 必須併設先会影素。</li> </ul> | 1.000 -                                                                                                    |                          |

5. 此時系統會寄一封驗證信至剛才輸入的信箱中,請登入個人信箱取得驗證碼並輸入

| M設定 - regret@stu.ntue.e∈ x                                       |                                                                    | HE HIT IS IN ARCO MAKE AND AND AND                                                                                                    |                          |  |  |  |  |
|------------------------------------------------------------------|--------------------------------------------------------------------|----------------------------------------------------------------------------------------------------|--------------------------|--|--|--|--|
| ← → C ♠                                                          | //mail.google.com/mail,                                            | /u/0/#settings/fwdandpop                                                                                                    | ⊛ Q ☆ 🔮 📷 ≡              |  |  |  |  |
| □ 紅塵俗事 □ 軟體下載 □ 夢蘑飛掘 □ 醉生夢死 □ 雞照考試 □ 其他                          |                                                                    |                                                                                                    |                          |  |  |  |  |
| Google                                                           |                                                                    | <u>२</u> स                                                                                                    | regret@stu.ntue.edu.tw 🧃 |  |  |  |  |
| 郵件▼                                                              | 設定                                                                 |                                                                                                    | <b>\$</b> -              |  |  |  |  |
| 撰寫                                                               | 一般設定標籤收件匣                                                          | 帳戶 篩邊器 轉寄和 POP/IMAP 即時通訊                                                                                                    |                          |  |  |  |  |
| 收件匣<br>重要郵件<br>寄件備份<br>草稿<br><b>垃圾郵件(1)</b><br>垃圾桶<br>其他<br>後續素理 | <b>轉寄</b> :<br>瞭解詳情                                                | 新增轉寄地址                                                                                                    |                          |  |  |  |  |
|                                                                  |                                                                    | <b>驗證 cc@tea.ntue.edu.tw</b> 驗證碼                                                                                                    |                          |  |  |  |  |
|                                                                  | <b>POP 下載:</b><br>瞭解詳備                                             | <ol> <li>. 狀態:針對 2009/8/24 起送達的所有郵件啟用 POP 功能</li> <li>● 對現在起所收到的郵件啟用 POP 功能</li> <li>● 對現在起所收到的郵件啟用 POP 功能</li> <li>● 停用 POP</li> </ol> |                          |  |  |  |  |
|                                                                  |                                                                    | 2. 當郵件以 POP 存取後 在收件匣保留 國立台北教育大學·大學部學生郵件主機 郵                                                                                             | 牛 的副本   ▼                |  |  |  |  |
| • • • <i>C</i>                                                   |                                                                    | <b>3. 設定電子郵件用戶端</b> (例如 Outlook、Eudora、Netscape Mail)<br>設定説明                                                                           |                          |  |  |  |  |
| 搜奪使用者<br>您沒有可以即時通訊<br>的對象,馬上邀請一<br>些聯絡人吧!<br>證經詳情                | IMAP 存取:<br>(透過 MAP 從其他用戶端存<br>取 國立台北教育大學大學部<br>學生郵件主機 郵件)<br>瞭解詳情 | <b>狀態:已啟用 IMAP</b><br>● 飲用 IMAP<br>● 停用 IMAP                                                                                            |                          |  |  |  |  |
|                                                                  |                                                                    | 當我將 IMAP 中的郵件標示為已刪除時:<br>● 啟用自動清除 - 立即更新伺服器(預股)<br>● 停用自動清除 - 等待用戶端更新伺服器。                                                               |                          |  |  |  |  |
|                                                                  |                                                                    | <ul> <li>當郵件標示已刪除並從最後顯示的 IMAP 資料夾中徹底移除時:</li> <li>● 封存郵件(預設)</li> <li>● 將郵件移至[垃圾椅]</li> <li>○ 立即永久刪除郵件</li> </ul>                       |                          |  |  |  |  |
| -                                                                |                                                                    | <b>資料夾大小限制</b><br>◎ 不要限制 IMAP 資料夾中的郵件數量 (預設)<br>◎ 限制 IMAP 等料本中的郵件數量 X循係%先中數字。 1 000 ▼                                                   |                          |  |  |  |  |

6. 驗證成功後,勾選「轉寄外來郵件副本給.....」以啟用轉寄功能

| M設定 - regret@stu.ntue.e⊨ x               |                                                               |                                                                                                    |                    |
|------------------------------------------|---------------------------------------------------------------|----------------------------------------------------------------------------------------------------|--------------------|
| ← → C ♠ 🔒 https://                       | /mail.google.com/mail,                                        | /u/0/#settings/fwdandpop 🛞 🛞                                                                                                    | व 🕁 🌮 🛐 😑          |
| 🗀 紅塵俗事 🧰 軟體下載 🛄 夢                        | 噶飛胭 🗀 醉生夢死 🗀 證照                                               | 名考試 🦳 其他                                                                                                    |                    |
| Google                                   |                                                               |                                                                                                    | @stu.ntue.edu.tw 🤜 |
| 郵件▼                                      | 設定                                                            |                                                                                                    | <b>Q</b> ~         |
| <b>撰寫</b>                                | 一般設定標籤。收件匣                                                    | <ul> <li>● 停用誌寄</li> </ul>                                                                                                    |                    |
| 重要郵件<br>寄件備份                             | 瞭解詳情                                                          | <ul> <li>● 轉寄外來郵件副本給 cc@lea.ntue.edu.tw (使用中)</li> <li>▼ 並且</li> <li>         在収件更保留 國立台北教育大學-大學部學主郵件王機 郵件 的副本         </li> </ul>                                        |                    |
| 草稿<br><b>垃圾郵件 (1)</b><br>垃圾桶             |                                                               | 新增轉寄地址<br>提示:您也可以建立辦選器,只轉寄部分郵件。                                                                                                    |                    |
| 其他<br>後續處理<br>優先順序<br>=~-                | <b>POP 下載</b> :<br>瞭解詳情                                       | <ol> <li>t. 狀態:計對 2009/8/24 起送達的所有郵件啟用 POP 功能</li> <li>受所有郵件啟用 POP 功能(包括已經下載的郵件)</li> <li>受現在起所收到的郵件啟用 POP 功能</li> <li>使用 POP</li> </ol>                                  |                    |
| ● ▼ <b>「</b>                             |                                                               | <ol> <li>2. 當郵件以 POP 存取後 在收件匣保留 國立台北教育大學-大學部學生郵件主機 郵件 的副a</li> <li>3. 設定電子郵件用戶端 (例如 Outlook、Eudora、Netscape Mail)<br/>設定說明</li> </ol>                                     | ▼ 4                |
| ©沒有可以即時通訊<br>的對象。馬上邀請一<br>些聯絡人吧!<br>證題詳讀 | IMAP存取:<br>透過IMAP從其他用戶端存<br>取國立台北教育大學大學部<br>學生郵件主機郵件)<br>該解評情 | <ul> <li>秋趣: 已啟用 IMAP</li> <li>● 啟用 IMAP</li> <li>● 停用 IMAP</li> <li>● 停用 IMAP</li> <li><b>當我將 IMAP 中的鄧件標示為已刪除時</b>:     <li>● 啟用自動清除 - 立即更新伺服器 (預設)     </li> </li></ul> |                    |
|                                          |                                                               | <ul> <li>● 停用目動清除-等停用戶端更新伺服器。</li> <li>當郵件標示已删除並從最後顯示的 IMAP 資料夾中徵底移除時:</li> <li>● 封存郵件(預設)</li> <li>● 將郵件移至[垃圾桶]</li> <li>● 立印永久刪除郵件</li> </ul>                           |                    |
|                                          |                                                               | 终驾 计十 子面 雪                                                                                                    |                    |

7. 設定完成,以後所有寄至學校信箱的信件,就會自動轉寄到個人信箱中